### 保育士・幼稚園教諭・潜在有資格者・学生向け。 8/23 みんなでつくる! 働きやすい保育職場づくりセミナー

8/22

# プログラム

### 本事業の進捗報告 1 市内園の事例共有 2 黒澤先生の講義 3 **4** ワークショップ まとめ・連絡事項 5

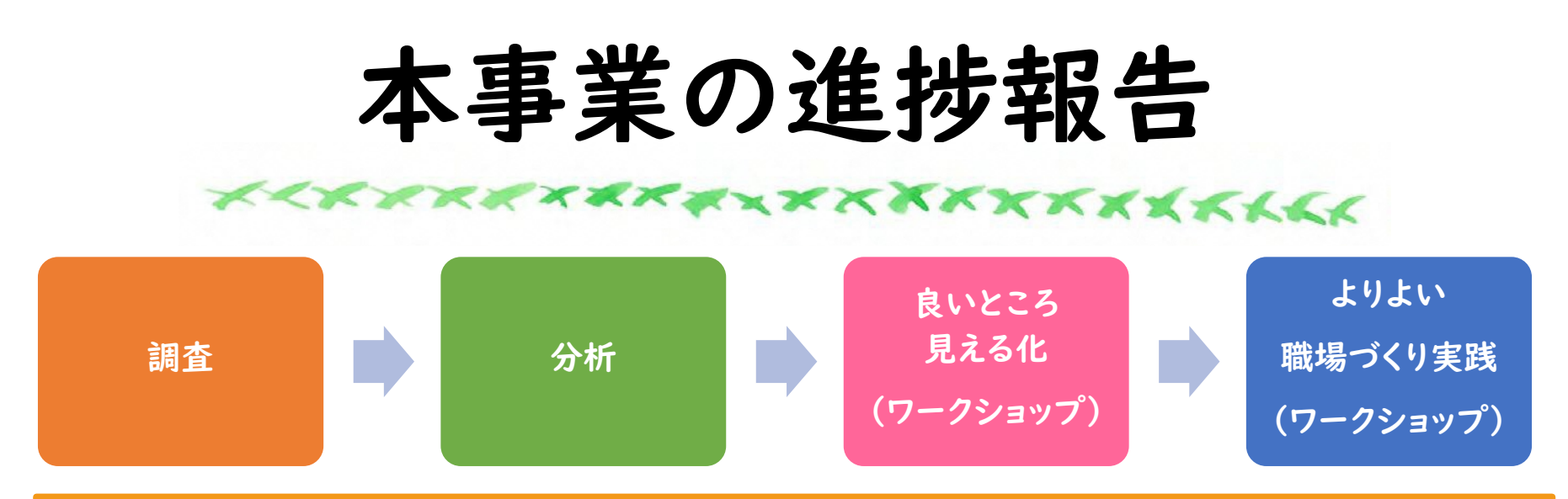

- ・幹部職員の75%は、働きやすい職場づくりに着手し、85.7%は効果も実感していた ・今の職場が働きやすいと答える職員は85.2%だった
- ・育休中の職員は両立への不安を拭えず、学生は適正や環境への不安を抱えていた
- ・職場に対する満足度を決める要素は複数あり、様々な視点が必要である
- ・「健康管理・メンタルケア」、「承認・共感・感謝の表現」「コミュニケーション」は重要だ
- ・不安や不満に囚われすぎると、職場づくりの議論が前向きに展開しにくい

・まずは、各園の「よいところ」を言語化、見える化し、再認識をしてもらうことにした ・それを市内全園と共有するべく手引書を作成し、良い事例に真似る機会を創出した

・他園の取り組みに学びつつ、自園が目指す職場環境をあらためて考え、具体的な施策 を宣言する。園単独ではできない施策も市全体で取り組むことを目指したい

# 市内園の事例共有

++\*\*\*\*\*\*\*\*\*\*\*\*\*\*\*\*\*

2分前後を目安に・・・

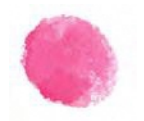

園名、先生のお名前、役職(担当)

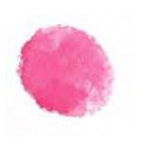

ワークショップで挙げられた 自園の自慢できるところ・よいところ

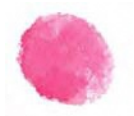

職場づくりについての取り組み状況

ワークショップキャラバン

### 

時間:45分程度

日時:各園と児童課とで調整の上、決定

資料:手引書(配布した手引書をご用意の上、ご参加いただく)

- 内容: 1.手引書の内容確認 2.昨年度のワークショップでまとめた、園のよいところを確認 3.今よりもっと働きやすい職場にするために取り組みたいことの協議 4.その中から、まず、取り組むことを「宣言シート」に記入 5.まとめ
- 目的: ①各園の主体的な職場づくりを推進する ②「各園でできること」と「行政や専門家の支援が必要なこと」を整理する ③市内保育者の横のつながりを深め、園づくりのヒントを学び合う ④職場づくりの取り組みを、採用情報の発信に役立ててもらう

本日のワークショップテーマ 

「今よりもっと働きやすい職場にするために」

「具体的に取り組みたいこと」を書き出す →誰かに何かをしてもらうのもあり。

2 理由を語りながらグループ内でシェアする

3 みんなの意見を整理し、マッピングする

**4** 全体シェア(発表)

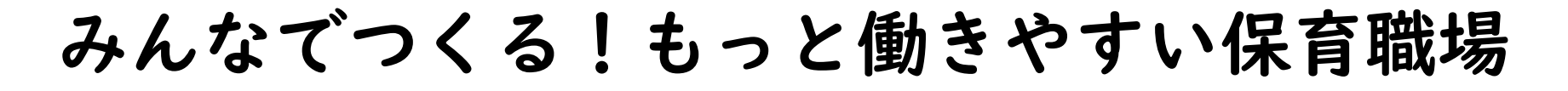

実現可能性(高)「できるだけ早く実現したいな」

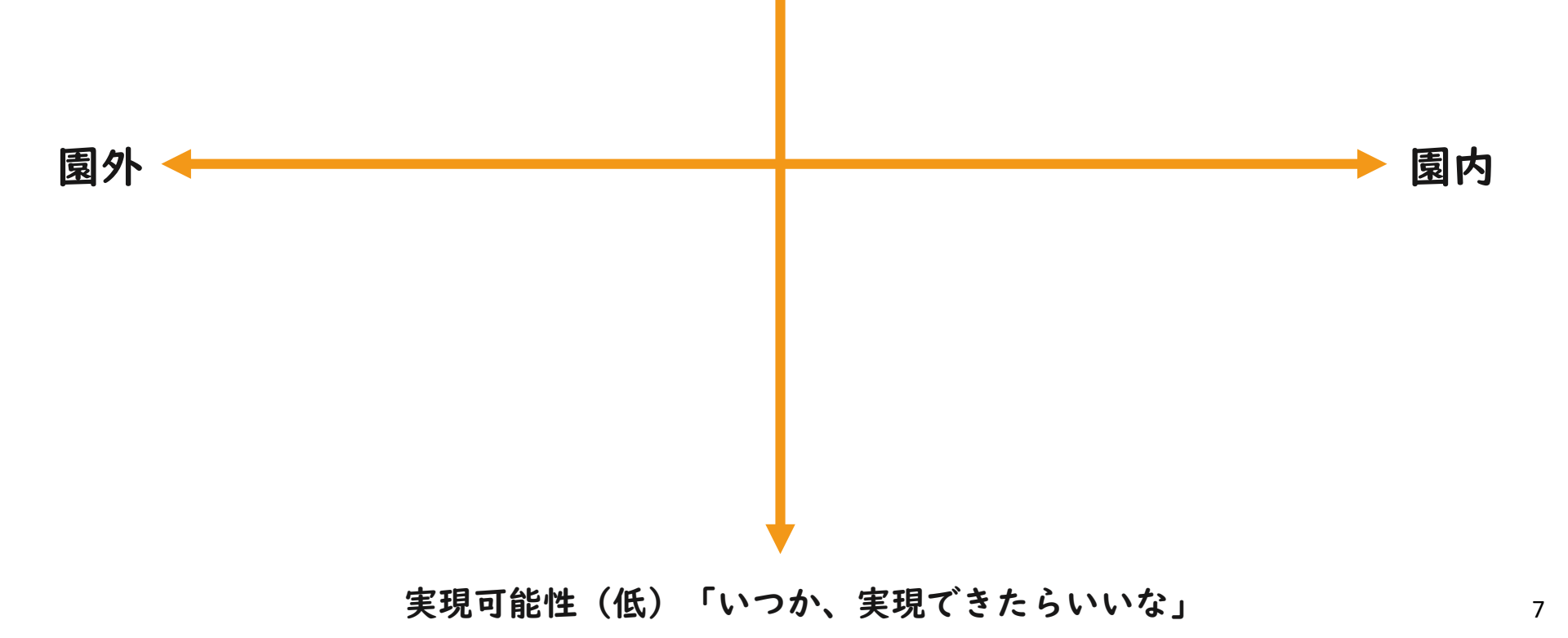

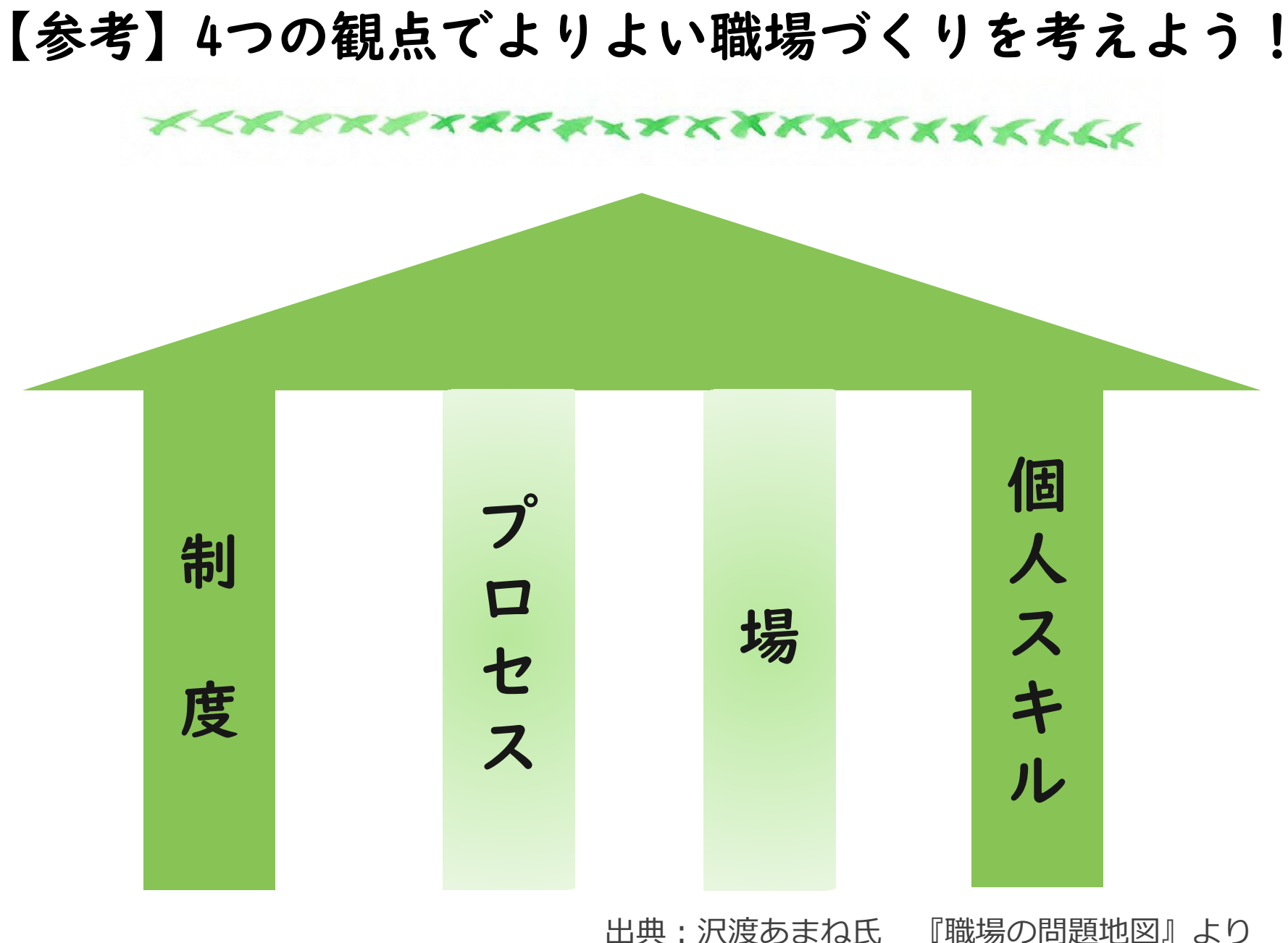

出典:沢渡あまね氏

| 意識が一致<br>している<br>手戻りが<br>少ない<br>高い<br>やっているのた<br>を<br>を<br>どこまで<br>している  | か |
|--------------------------------------------------------------------------|---|
| 会議を<br>有意義にする                                                            |   |
| 意識がある<br>所要時間を<br>見積もる<br>一体感<br>意見の対立を<br>おそれない<br>空気                   |   |
| 仕事を<br>していない人<br>はいない<br>意見を 緻密 進捗<br>即応                                 | 者 |
| 過剰な 言える な計画 明確<br>サービスは 聴ける 期限に<br>しない 終わることを                            |   |
| 報連相を<br>するしくみ<br>がある<br>実態が<br>経営層に<br>無り越える<br>失敗を責めず<br>失敗に学ぶ<br>基本とする |   |

参考:沢渡あまね氏 『職場の問題地図』『仕事の問題地図』より 9

# Web版手引書「nanoty」を使ってみよう(I)

#### ◆ まずはログインして画面を確認しましょう。

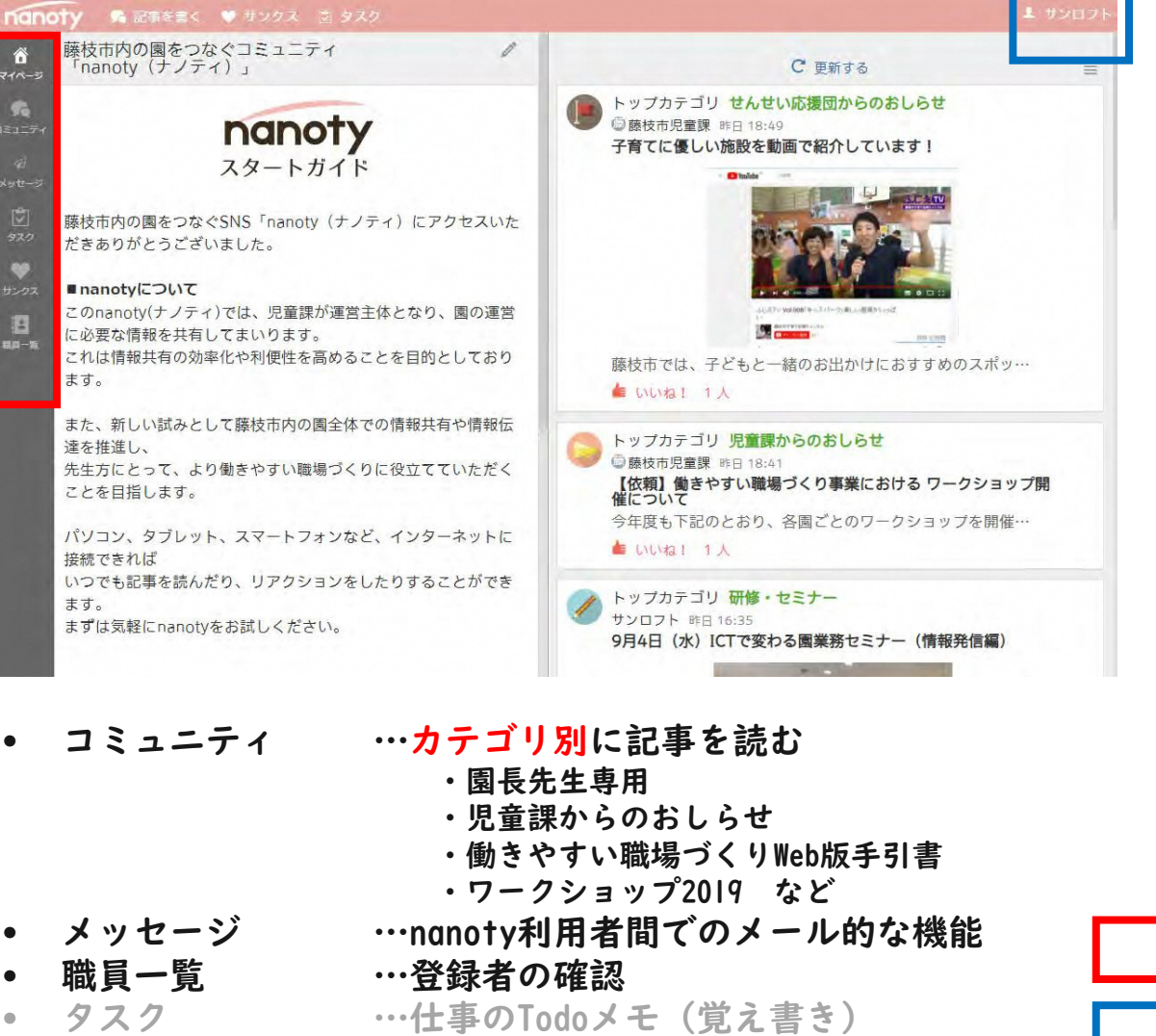

- ・ サンクス
  - レクス …感謝を伝えたいときに贈る機能

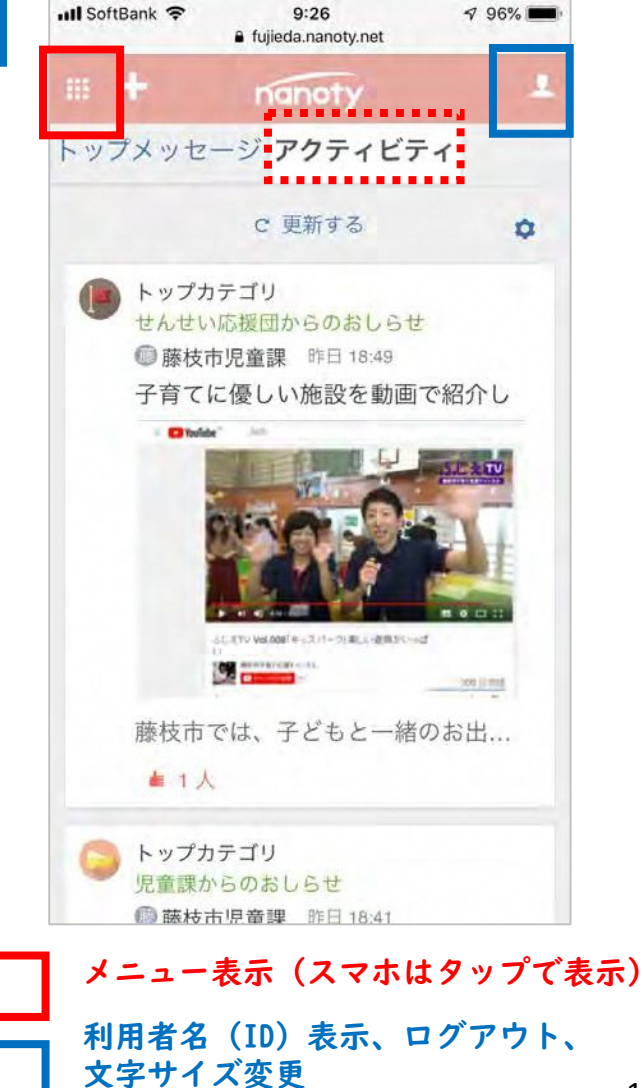

## Web版手引書「nanoty」を使ってみよう(2)

#### ◆ つぎにコミュニティの記事を確認しましょう。

例)「働きやすい職場づくりWeb版手引書」より

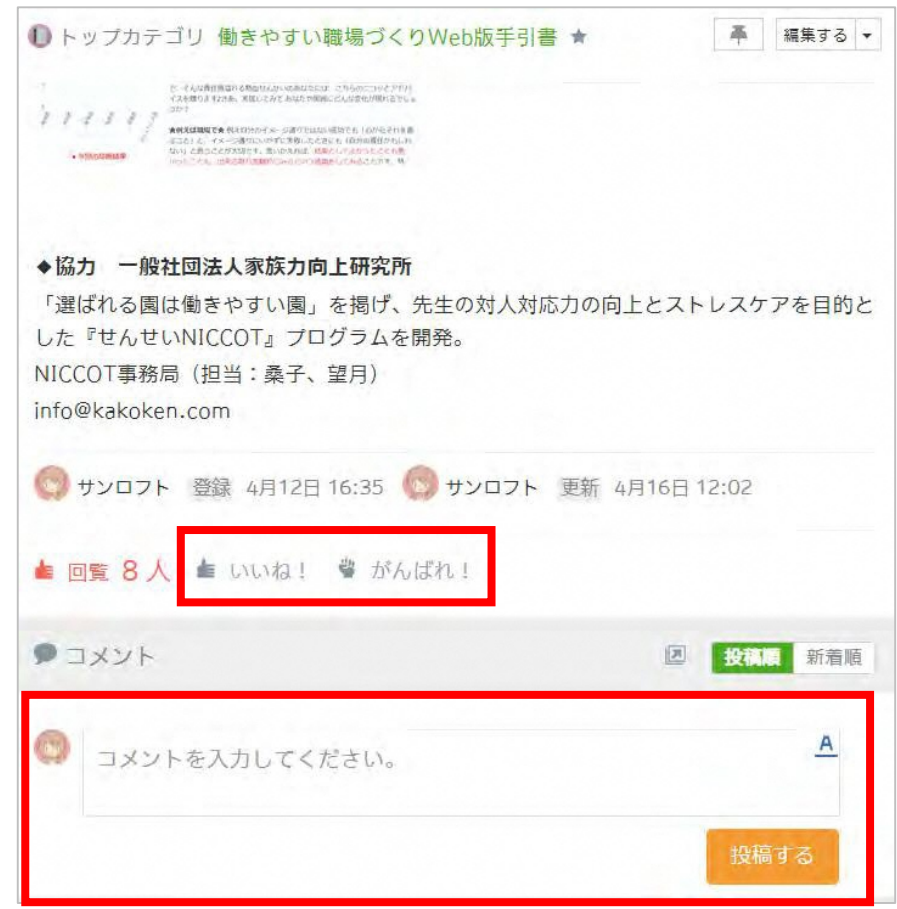

記事の閲覧ができましたら、「いいね」「がんばれ」を クリックしたり、コメントを入力したりしてみましょう。

#### \*各園にお願いしたいこと(児童課からのおしらせ参照)

| Ͽ トップカテゴリ 児童課からのおしらせ ★                                                                                                    | - 編集する -                                |  |  |
|----------------------------------------------------------------------------------------------------|-----------------------------------------|--|--|
| 参考にし、互いに学ひ合いできるようにいたし<br>★この取り組みは、「enjobふじえだ」でも取                                                                                                    | します。<br>Rり上げ、採用情報の発信に役立てます。             |  |  |
| 【日程調整の方法】<br>各園におけるワークショップの開催日について、以下の手順で調整をお願いします。<br>お忙しいなか、大変申し訳ありませんが、ICT活用の機会にもなればと思い、このような<br>手順と致しました。ご理解とご協力のほど、どうぞよろしくお願い致します。                         |                                         |  |  |
| --- 日程調整と連絡方法 ---                                                                                                    | l.提示された候補日を確認し、<br><u>園での開催希望日を決</u> める |  |  |
| 1.こちらのワークショップ2019スケジュール調整表<br>< <u>https://docs.google.com/spreadsheets/d/1D7pZ7QkDx5YcO_A-</u><br><u>xswOfs2Ye3KKoKKKNvuXdVd=nJ4/edit#gid=0</u> >を確認し、候補日を決める。 |                                         |  |  |
| 2.nanoty(本システム)の「メッセージ」機能で藤枝市児童課に、候補日を連絡する。                                                                                                    |                                         |  |  |
| 【パソコンの場合】                                                                                                    | 2. 「メッセージ」機能を使い、                        |  |  |
| 1) 「メッセージ」をクリック                                                                                                    | 園での開催希望日を児童課に<br>連絡する(次ページ参照)           |  |  |
| 2)「宛先を追加」をクリック                                                                                                    |                                         |  |  |
| 3)「藤枝市児童課」をクリック                                                                                                    |                                         |  |  |
| 4) 「確定」をクリック                                                                                                    |                                         |  |  |
| 5) 内容を入力(希望日を記入)し、「送                                                                                                    | 信」をクリック                                 |  |  |

ワークショップの日程調整についての連絡です。 手順に沿ってお試しください。

## Web版手引書「nanoty」を使ってみよう(3)

◆ 「メッセージ」も利用してみましょう。

#### ◇パソコンの場合

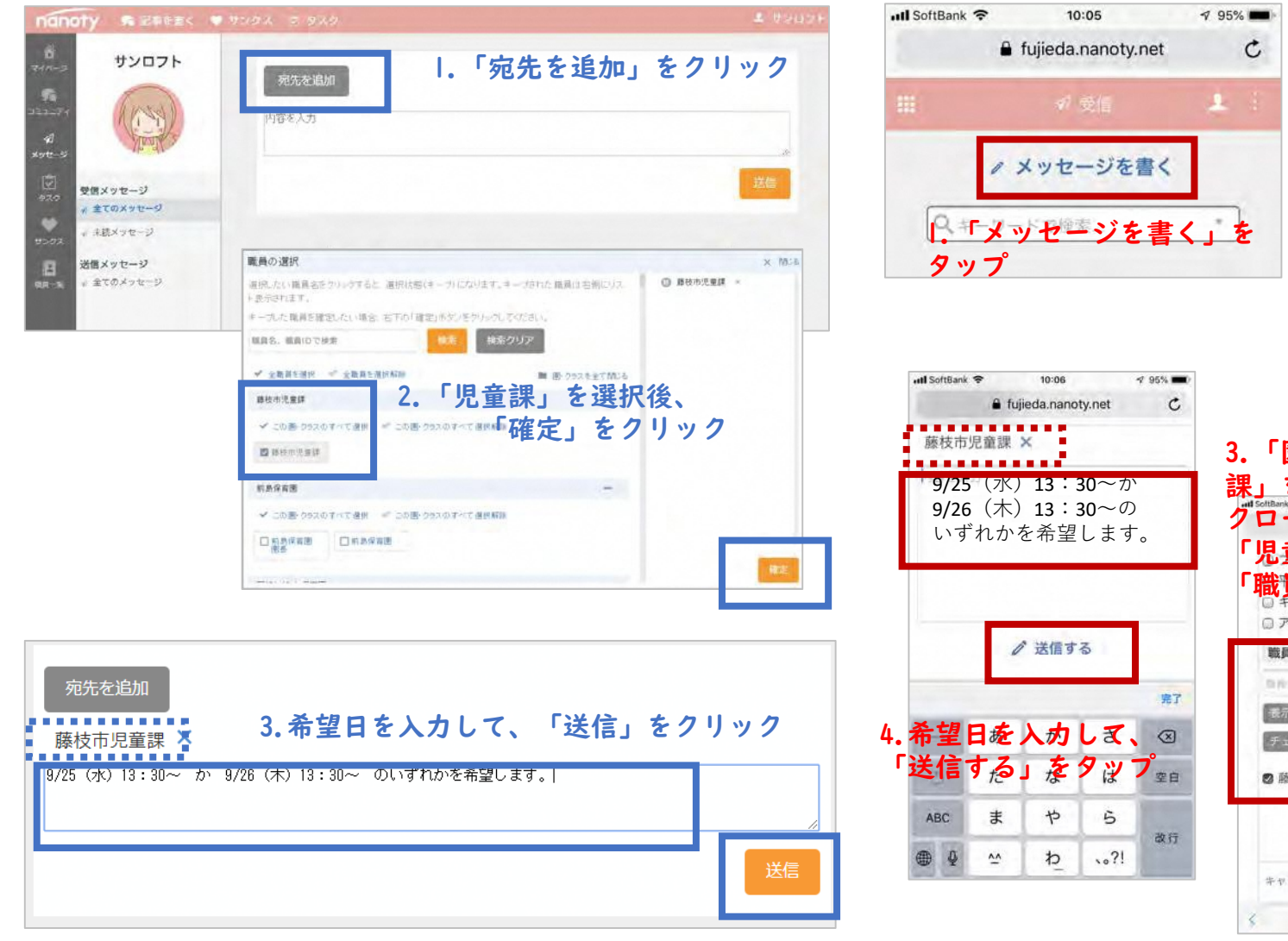

#### ◇スマホの場合

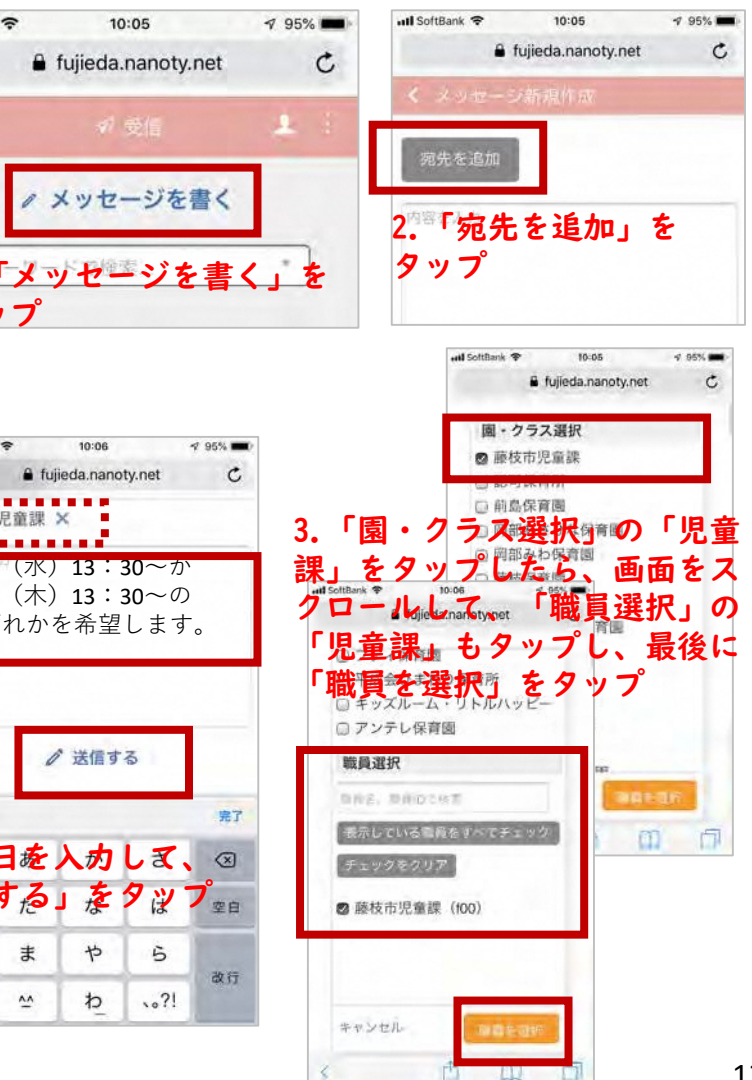